# Koppla, koppla loss och dubbletter

DIS Syd, måndagen den 4 april 2022

## Länkar till handledningen

- handledning-disgen2021.dis.se/ta-bort-dubbletter
- handledning-disgen2021.dis.se/kontroll-dubblett
- handledning-disgen2021.dis.se/flytta-koppla
- handledning-disgen2021.dis.se/koppla-personer

# Kopplingar i Disgen

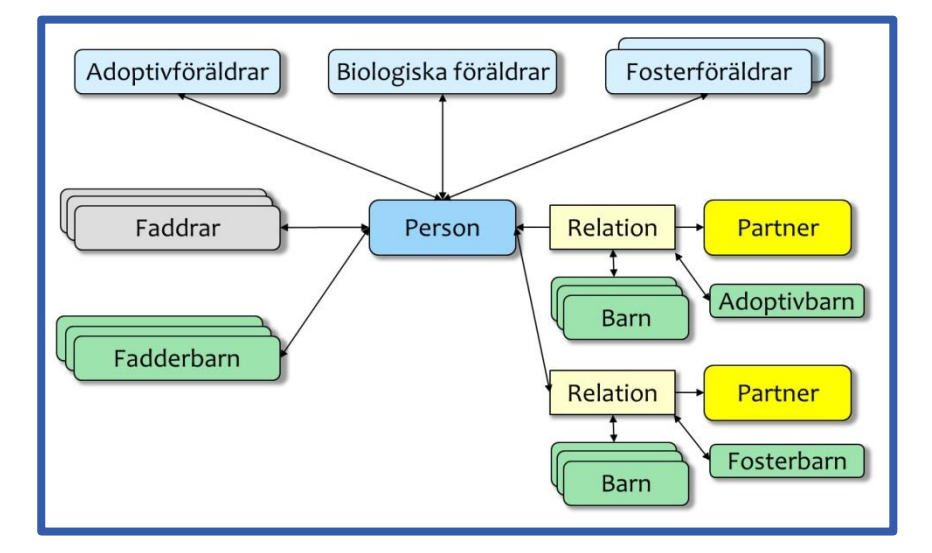

## När skapas kopplingar

- När man registrerar
  - Förälder, partner, barn och fadder (även foster- och adoptiv-barn/förälder)
- När man kopplar
  - Från listan "Möjliga dubbletter" vid registrering
  - Med Drag-n-Drop mellan 2 FÖ (drag-n-drop)
- När man flyttar ett barn till annan barnkull

## Listan möjliga dubbletter

| 🐮 Lägg till | – <b>D</b> X     |                            |                                                |                  |
|-------------|------------------|----------------------------|------------------------------------------------|------------------|
| Lägg ti     | ll ny person     |                            |                                                |                  |
| Namn        | Namn             | Tilltalsnamnet mark        | ras med en asterisk, t ex. Oscar Gustaf* Adolf |                  |
| Född        | Förnamr          | n: Betty                   |                                                |                  |
| Död         | Efternan         | nn: Larsson                |                                                | ~                |
|             | Möjliga dubblett | an (<br>cänt (<br>ter      | 0 Kvinna<br>0 Odefinierat                      |                  |
|             | PersonID Nar     | mn Född                    | Födelseort                                     |                  |
|             | 744 Be           | tty Larsson 1883-04-17     | Snöfleboda, Kyrkhult (K)                       | Kappia dubblatt  |
|             | 745 Be           | tty Larsson 1896-01-20     | Månasken, Kyrkhult (K)                         | Koppia dubbiett  |
|             |                  |                            |                                                | Antal träffar: 2 |
| Klar        | 🗹 Öppna auto     | omatiskt personöversikt fö | ny person < Tillbaka Nästa > Avbryt            |                  |

## Flytta barn

## Flytta barn

\_

- Barnkull definieras av en relation
  - Flytta barnet inom en barnkull
    - Fel tidsordning
- Flytta barnet till annan relation
  - Har hamnat i fel barnkull

# Flytta och koppla (mellan 2 familjeöversikter)

| <b>U</b><br><u>A</u> rkiv                                            | Sök Orter Ve                                                                  | rktyg Eön                                                                       | ► 🔍          | Dersoner: 6082 |      | SI          | D,                                                                                                    | 5                                                       | đ    | ] 🛱 t • I    | ₽           | -    |         | ×     |
|----------------------------------------------------------------------|-------------------------------------------------------------------------------|---------------------------------------------------------------------------------|--------------|----------------|------|-------------|----------------------------------------------------------------------------------------------------|---------------------------------------------------------|------|--------------|-------------|------|---------|-------|
| <b>W</b> [1]                                                         | 🕎 [1] Familjeöversikt Ernst Johnsson 1883-1975 🛛 🔀                            |                                                                                 |              |                |      |             | 1 😗 (2                                                                                                    | 🕎 [2] Familjeöversikt Emelie Olga* Olsson 1889-1976     |      |              |             |      |         |       |
| むの                                                                   | Nils Pers ▲<br>Åbo                                                            | Gift                                                                            | Elsa Pers 🛦  | Ola Danie ▲    | Gift | Kari Jöns 🛦 | むめ                                                                                                    | Nils Pers ▲<br>Åbo                                      | Gift | Elsa Pers ▲  | Ola Danie 🜢 | Gift | Kari Jö | ons ▲ |
|                                                                      | John N<br>1843<br>Bonde i                                                     | John Nilsson Gift 1880<br>1843-1927<br>Bonde i Vilshult Gift 1880               |              |                |      |             | John Nilsson Gift 1880<br>1843-1927<br>Bonde i Vilshult                                                    |                                                         |      | Olsson -1937 |             |      |         |       |
| 發-<br>一                                                              |                                                                               | Ernst Johnsson<br>Född 1883-04-21. Död 1975-03-22.<br>Hemmansägare Sibbarp nr 3 |              |                |      |             | 發·                                                                                                    | Emelie Olga* Olsson<br>Född 1889-03-11. Död 1976-10-12. |      |              |             |      |         |       |
| =<br>* *<br>단圩                                                       | Gift 1915-02-21 Anna Olsson<br>i Asarum (K). Född 1890-12-10. Död 1964-03-24. |                                                                                 |              |                |      | * *<br>* *  | Gift 1919-11-22 Karl Olsson ▲<br>i Kyrkhult (K). Född 1871-03-26. Död 1954-04-14<br>Bonde i Stora Brödhult |                                                         |      |              |             | •••• |         |       |
| rh.                                                                  | Erling* Anselm Jerker Johnsson 1916-2008 ►                                    |                                                                                 |              |                |      | th.         | Ingrid* Elisabeth Olsson Född 1920-11-30. Död 2011-08-06.►                                                 |                                                         |      |              |             |      |         |       |
| B                                                                    | Gunnar* Tor<br>Elsa* Margit Familjeöversikt 1                                 |                                                                                 |              |                |      | 日日          | Familjeöversikt 2                                                                                          |                                                         |      |              |             |      |         |       |
| $\stackrel{\frown}{\leftarrow}$                                      | Tyra* Anna                                                                    | Lill-Britt                                                                      | Svensson Föd | d 1926-06-04.▶ |      | Detter      | $\stackrel{\leftarrow}{\rightarrow}$                                                                       | Deletion                                                |      | Destaura     | Gan         |      | Dattas  |       |
|                                                                      | Relation                                                                      |                                                                                 | rarmer       | Son            |      | Dotter      |                                                                                                    | Relation.                                               | •    | rattner      | Son         |      | Dotter  |       |
| Ernst Johnsson 1883-1975 (1535) CLUsers\tlars\Disgen\Datamapp-Koppla |                                                                               |                                                                                 |              |                |      |             |                                                                                                    |                                                         |      |              | Koppla      |      |         |       |

## Flytta och koppla

- Flytta ett barn till rätt barnkull
- Koppla partner till en relation
- Ge ett barn en fadder
- Ge ett barn en föräldrarelation till
  - Till en förälder eller till en relation
  - o Biologisk, foster- eller adoptiv-
  - Hålla Skift-tangenten nere
- Koppling av partners med varsin barnkull

## **Koppla loss**

## Koppla loss från centrumpersonen (FÖ)

- Ett barn
- Partner
- Relation
  - Centrumpersonen kopplas loss från relationen
- Far eller mor till centrumperson
  - Relationen ligger kvar
  - Föräldrarnas relation
    - $\circ~$ I praktiken är det centrumpersonen som kopplas loss

## Koppla loss en fadder (PÖ)

- Görs i Fadder-panelen i Personöversikten

## Koppla loss – att tänka på

- Den/de loss-kopplade personerna hittar du i listan Kom-ihåg i fönstret Välj person
- Koppla loss en "tom" relation Relationen kan ligga kvar utan kopplade personer

## Dubbletter

## Vad är en dubblett

- En person som är registrerad flera gånger
  - Med olika personidentiteter
- Varje enskild personpost har:
  - o Egna namn
  - o Egna notiser, datum, orter, källor, flaggor
  - Egna kopplingar
    - Föräldrar, partner, relationer, barn, faddrar

## Hur uppstår dubbletter

- Vid registrering av ny person
  - Förälder, partner, barn, fadder
    - Som redan finns
    - Se Möjliga dubbletter vid registrering
- Vid import från Gedcom eller XML
- Vid import av samma Gedcom/XML flera gånger
- Vid ändring av personuppgifter

## **Dubblettsökning**

## Dubblettsökning i Disgen

- Kan vara en fördel att börja sökningen i STD5 (2 FÖ)
- I verktygsraden > Sök > Sök efter dubbletter
- Då öppnas dubblettsökfönstret
- Välj att söka i hela databasen, eller bara i en eller flera flaggor
- De hittade träffarna visas i dubblett-par i samma fönster
- Fönstret "Hantera dubbletter" öppnas

#### Efter dubblettsökningen finns minst 3 fönster

- Disgens ramfönster (STD1, STD2, etc)
  - Med samma innehåll som före sökningen
  - Går att använda parallellt med de andra fönstren
- Sökfönstret med träfflistan
  - o Träfflistan går att dölja
- Fönstret "Hantera dubbletter"
  - Med 2 Familjeöversikter (FÖ) och 2 Personöversikter (PÖ)

## **Dubbletthantering**

#### Hur gör man – Steg 1

- Börja alltid med att ta en säkerhetskopia
- Hantera ett dubblett-par åt gången
- Kontrollera att det verkligen är samma person
  - o Namn, datum, orter
  - Anor, partners och barn
  - Särmarkera de båda posterna
    - Lägg till något i namnet (t.ex. –A och –B)
    - o Eller skapa och sätt nya separata flaggor på dem
- Notera de båda personernas personidentitet

#### Hur gör man – Steg 2

- Kontrollera hur de båda personernas träd ser ut
  - Vilka av övriga personerna i de båda FÖ som också är dubbletter
  - Öppna gärna de båda personerna i Ramfönstret (STD5)
    - STD5 har fler funktioner och kan vara lättare att hantera
  - o Finns det koppling någonstans mellan personerna?
    - Utgående från gemensamma anor eller gemensam ättling
    - Om personerna på något sätt är kopplade till en gemensam person-post

#### Hur gör man – Steg 3

- Bestäm sedan vilken av de båda personerna som du vill behålla
  - o Eventuellt även vilka övriga i samma träd
  - Markera de personer du vill ta bort med t.ex. –BORT
    - Eller med någon flagga
- Flytta över notiser till de personer som skall vara kvar
- Kontrollera eventuella flaggor och arbetsmaterial
- Gör de kopplingar som behövs till det träd, som du valde behålla

#### Hur gör man – Steg 4

- Därefter ta säkerhetskopia och sök dubbletter igen

#### Avslutning

- Ta bort alla personer med texten -BORT

## OpenRGD

## Dubblettsökning med OpenRGD

- rgd.dis.se:8088/login
  - Logga in med guest, guest
  - o Ladda upp Gedcom-fil
- Tester
  - o Namn
  - Församlingar
  - o Dubbletter
    - OpenRGD kan hitta andra dubbletter än Disgen
  - Saknade källor

## Handledningen

## Handledningen – Några tips

- Det viktiga är att du först undersöker hur många personer kring den funna dubbletten som är dubbletter. Det kan vara en hel grupp med personer
- Använd gärna möjligheten att göra tillägg på namnen TA BORT och KVAR som underlättar arbetet och ger det en struktur. När du är klar ta bort namntilläggen i namnen.

## Handledningen – Summering

- Bestäm vilken/vilka som ska bort
- Markera dem tydligt så du enkelt ser vem som ska bort när du gör jobbet
- Ta sen person för person och gör de ändringar som krävs
- Kolla och uppdatera namnen om där finns utökade namn
- Flytta över notiser i levdebeskrivningen
- Se till att flaggorna uppdateras
- Koppla om filer i panelerna Arbetsmaterial
- Koppla om eventuella faddrar
- Koppla om ev. foster-/adoptivbarn och/eller foster-/adoptivföräldrar
- Sen kopplar du om personen som ska vara kvar
- Kontrollera i personöversikten att personerna som ska bort inte har koppling till någon annan person än sina föräldrar
- Som sista moment tar du bort de som ska bort